## **Renewal Notice User Tutorial**

- 1. Click on the Practice Renewal Invoice link located on the OAA Fees page, to be directed to the Online Renewal Invoice Page
- Login using your OAA Certificate of Practice username and password. Username is OAA followed by your OAA ID number (OAA12345). Note: If you do not remember your OAA user information please click on forgot my username and/or forgot my password to retrieve it.

**Reminder:** Your Licence and Certificate of Practice are two separate billing systems, with separate logins. To switch from one billing system to another: sign out, select your other billing system, and login.

| © Cart   Login<br>Ontario Association<br>of Architects |                                    |                                                                                                    |  |  |  |  |  |
|--------------------------------------------------------|------------------------------------|----------------------------------------------------------------------------------------------------|--|--|--|--|--|
| MAIN SITE                                              | CONTINUING EDUCATION COMMUNITIES A | PPLICATIONS RENEWALS STORE                                                                                                    |  |  |  |  |  |
| Member Servic                                          | es » Billing                       |                                                                                                    |  |  |  |  |  |
| Sign                                                   | In                                 | Login Assistance                                                                                                    |  |  |  |  |  |
| Username                                               | OAA21540                           | Important Note<br>Your licence/individual account is separate from your<br>Certificate of Practice account due to Regulatory<br>Requirements Follow the instructions below to retrieve your |  |  |  |  |  |
| Password                                               |                                    | user credentials.                                                                                                    |  |  |  |  |  |
|                                                        | Remember me                        | Username<br>Your OAA username is "OAA" followed by your OAA Account ID.<br>e.g. "OAA12345". Note: Your OAA Account ID is different than<br>your licence or Certificate of Practice number.  |  |  |  |  |  |
|                                                        |                                    | If you have forgotten your username click "Forgot my username?" and enter your email address of record.                                                                                     |  |  |  |  |  |
|                                                        | Forgot my password of my username  | NOTE: If your licence / individual and Certificate of Practice                                                                                                    |  |  |  |  |  |

3. Select "Practice Renewal" from the options below if you are not automatically directed to the individual page.

| $\bigcirc$                                                                                                    | Ontario Association<br>of Architects |             |              |                                |   |  |  |
|----------------------------------------------------------------------------------------------------|--------------------------------------|-------------|--------------|--------------------------------|---|--|--|
| MAIN SITE                                                                                                    | CONTINUING EDUCATION                 | COMMUNITIES | APPLICATIONS | RENEWALS STORE                 |   |  |  |
| Member Services » Billing Online Renewals Please choose the appropriate renewal type based on which OAA login you are using (Individual or Practice). |                                      |             |              |                                |   |  |  |
|                                                                                                    | INDIVIDUAL RENEWAL                   | <b>→</b>    |              | PRACTICE RENEWAL $\rightarrow$ | _ |  |  |

4. **Step 1**: Provides important information regarding your Renewal Invoice and your current contact information in the left hand menu bar.

Ŷ

Once you have read the important information click CONTINUE

| <u>Step 1</u>                                                                                                    | <u>Step 2</u>                                                                                                    | <u>Step 3</u>                | <u>Step 4</u> |  |  |  |  |  |
|----------------------------------------------------------------------------------------------------|----------------------------------------------------------------------------------------------------|------------------------------|---------------|--|--|--|--|--|
| Online Annual Fee - Corporation                                                                                                    |                                                                                                    |                              |               |  |  |  |  |  |
| Welcome to the OAA's online bil                                                                                                    | lling system. Please note the follo                                                                                    | owing important information: |               |  |  |  |  |  |
| 1. Payment is due March 1.<br>2. If payment is received afte                                                                                                    | 1. Payment is due March 1.<br>2. If payment is received after July 31st the Certificate of Practice will be cancelled. |                              |               |  |  |  |  |  |
| An automatic invoice will be emailed to your email address of record and invoice only email upon submitting an online payment<br>or clicking "Pay Offline". Receipts are automatically emailed within 2-3 business days of payment. |                                                                                                    |                              |               |  |  |  |  |  |
| Looking for Individual Billing?                                                                                                    |                                                                                                    |                              |               |  |  |  |  |  |
| Click here to view and pay your personal invoice.                                                                                                    |                                                                                                    |                              |               |  |  |  |  |  |
|                                                                                                    |                                                                                                    |                              |               |  |  |  |  |  |

5. **Step 2**: Shows your current address of record information.

*IMPORTANT:* If your contact information or company name has changed e-mail <u>officeoftheregistrar@oaa.on.ca</u> to update your information.

Once you have confirmed your information has not changed or you have contacted the Office of the

| Registrar, click | Continue ->       |                       |                                                                              |                        |                                             |                                                                         |
|------------------|-------------------|-----------------------|------------------------------------------------------------------------------|------------------------|---------------------------------------------|-------------------------------------------------------------------------|
|                  | <u>Step 1</u>     |                       | <u>Step 2</u>                                                                |                        | <u>Step 3</u>                               | <u>Step 4</u>                                                           |
|                  | Address of Record | This<br>Offic<br>upda | is your official OAA addres<br>ce of the Registrar at <u>office</u><br>ated. | ss of reco<br>eofthere | ord. If your informati<br>gistrar@oaa.on.ca | on has changed please e-mail the<br>o have your contact information     |
|                  | Company Na        | ime:                  | Jane Smith Architect                                                         |                        |                                             |                                                                         |
|                  | Address:          |                       | 111 Moatfield Drive                                                          |                        |                                             |                                                                         |
|                  |                   |                       |                                                                              |                        |                                             |                                                                         |
|                  | Cour              | ntry:                 | Canada                                                                       | ]                      |                                             |                                                                         |
|                  |                   | City:                 | Toronto                                                                      |                        |                                             |                                                                         |
|                  | Province/St       | ate:                  | Ontario                                                                      | ]                      |                                             | - 0                                                                     |
|                  | Postal/Zip C      | ode:                  | M3B 3L6                                                                      |                        |                                             |                                                                         |
|                  | Phone Num         | ber:                  | 416-449-6898                                                                 |                        |                                             |                                                                         |
|                  |                   | Fax:                  |                                                                              |                        |                                             |                                                                         |
|                  | General E-n       | nail:                 | janes@oaa.on.ca                                                              |                        |                                             |                                                                         |
|                  | Web               | site:                 |                                                                              |                        |                                             |                                                                         |
|                  | Invoice Only E-n  | nail:                 |                                                                              |                        | A copy of your Re<br>e-mail as well as      | enewal Invoice will be sent to this<br>s your address of record e-mail. |
|                  | BACK              | $\rightarrow$         |                                                                              |                        | CONTI                                       | NUE →                                                                   |

6. **Step 3**: Confirm and update the employees within your practice.

You can add or remove employees from your practice.

**REMOVE:** To remove an employee from your company simply click on the remove button next to the employee's name. A message box will open. Click OK to remove the employee from your practice

| <u>Step</u>                     | 1                               | <u>Step 2</u>                                   | 2                                                                                   | Step 3                       |          | <u>Step 4</u> |
|---------------------------------|---------------------------------|-------------------------------------------------|-------------------------------------------------------------------------------------|------------------------------|----------|---------------|
| Certificate o                   | f Practice                      | Update                                          | rchitects and License                                                               | ed Technologist              |          |               |
| included in the<br>new OAA Memb | roster of thi<br>ber(s) and rei | s Certificate of Practio<br>noving OAA Member(s | ce. Please update thi<br>s) no longer with this                                     | s information b<br>practice. | y adding | _             |
| OAA ID                          | Name                            |                                                 | Member<br>Type                                                                      | Action                       | *        |               |
| 25767                           | Miss J                          | ohn Andrews                                     | Architect                                                                           | Remove                       |          |               |
| 25186                           | Mr. Jac                         | k Smith                                         | Lic. Tech.<br>OAA                                                                   | Remove                       | -        |               |
| Employee<br>Totals              | Architects<br>Lic.Tech.OA       | A C<br>N                                        | ee Schedule (HST ap<br>ase Price for<br>ertificate of<br>ractice with one<br>lember | plicable)                    | \$460.50 |               |
|                                 |                                 | Fi<br>A<br>(i                                   | or each additional<br>rchitect<br>f applicable)                                     |                              | \$345.50 |               |
|                                 |                                 | Fi<br>Li<br>Ti                                  | or each additional<br>icensed<br>achnologist OAA                                    |                              | \$230.50 |               |
|                                 |                                 | (i                                              | f applicable)                                                                       |                              |          |               |
| BACK                            | $\rightarrow$                   |                                                 |                                                                                     |                              |          |               |

ADD: To add an employee to your list click on the Add New link in the middle of the page. A new window will populate. Enter in part of the first and/or last name to generate a list of active Architects and Licensed Technologists that match the entered criteria and click SEARCH Click select next to the members name to be added followed by CLOSE Once all updates have been completed click CONTINUE

| Step 1                      |                          |                  | •             |                   | 010             |               |
|-----------------------------|--------------------------|------------------|---------------|-------------------|-----------------|---------------|
| Certificate o               | f Practice               | Name<br>Search   |               |                   |                 |               |
| According to association re |                          | First<br>Name or | Jack          |                   | SEARCH          | $\rightarrow$ |
| new OAA Mem                 | ber(s) and re            | Last Name        | Smith         |                   | CLOSE           | $\rightarrow$ |
| 0AA ID                      | Name                     |                  | OAA Members   | will include A    | rchitects and I | Licensed      |
| 25707                       | IVIT. JU                 |                  | rechnologists | UAA Onty          |                 |               |
| Add New                     |                          | Name             | City          | Member<br>Type    | OAA ID          |               |
|                             |                          | Smith, Jack      | Toronto       | Lic. Tech.<br>OAA | 25186           | Select        |
| Employee<br>Totals          | Architects<br>Lic.Tech.O |                  |               |                   |                 |               |
|                             | l                        |                  |               |                   |                 | ·             |

- 7. Step 4: An overview of your Renewal Invoice including any changes made.
  - You have two main options for payment:
    - 1. Pay Now to pay by MasterCard or VISA (2.5% convenience fee charged) or Interac Online (Scotiabank, RBC, Tangerine or Credit Union)
    - 2. Pay Offline through Online Banking, a mailed in payment (ie.Cheque) or Debit at the OAA Headquarters

Note: A PDF renewal notice will be e-mailed to the e-mail address in your address of record and the invoice online e-mail field.

**IMPORTANT:** You must select one of the two options in order to complete your Online Renewal Invoice and receive a PDF copy of your Renewal Invoice. See below if you only see the continue button.

| <u>Step 1</u>                                                                                                    | Step 1 Step 2 Step 3                                                                                                    |                                                 |                                              |  |  |  |  |  |
|----------------------------------------------------------------------------------------------------|----------------------------------------------------------------------------------------------------|-------------------------------------------------|----------------------------------------------|--|--|--|--|--|
| Certificate of Practice Renewal Invoice                                                                                                    |                                                                                                    |                                                 |                                              |  |  |  |  |  |
| Once you select "Pay O<br>updated Renewal Invoi                                                                                                    | Iffline" or complete an Interac Or<br>ice will be e-mailed to you for you                                                                                                    | n-line payment a PDF copy of you<br>ur records. | r                                            |  |  |  |  |  |
| Jane Smith Architect<br>111 Moatfield Drive<br>Toronto, ON M3B 3L6                                                                                                    | Jane Smith Architect     OAA ID: 21540       111 Moatfield Drive     Phone Number: 416-449-6898       Toronto, ON M3B 3L6     E-mail: janes@oaa.on.ce                                                                  |                                                 |                                              |  |  |  |  |  |
|                                                                                                    | Overview of                                                                                                    | of Renewal                                      |                                              |  |  |  |  |  |
| 1 x Certificate of Practice Ba<br>Certificate of Practice<br>Certificate of Practice HST<br>Total Billing                                                                                                    | ise Fee includes 1 OAA Member                                                                                                    |                                                 | \$460.50<br>\$345.50<br>\$104.78<br>\$910.78 |  |  |  |  |  |
| Architect(s)<br>Mr. John Smith (25767)                                                                                                    |                                                                                                    |                                                 |                                              |  |  |  |  |  |
| Completing Your Renewal<br>1. To receive an invoice by e-mail<br>Cheque, mailed to the<br>Chine Banking by logg<br>2. Select "Pay Now" to pay by:<br>Interac Online (VISA De<br>Visa or Mastercard (a 2<br>Once payment is applied to your acco | iselect "Pay Offline". You may pay either by:<br>DA<br>ing into your Bank<br>bits are not compatible with this option)<br>.5 per cent convenience fee will apply)<br>unt an automatic receipt will be e-mailed.<br>UNE | :<br>Pay now                                    | ÷                                            |  |  |  |  |  |